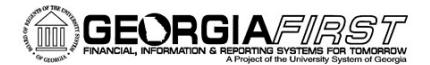

# People 5.2 ft

### Clearing Your Browser Cache for PeopleSoft 9.2/PeopleTools 8.55.19

### Use the correct URLs to access PeopleSoft:

1. Delete your bookmarks for FPROD and/or recreate them. Be sure you are using these URLs:

FPROD: https://fprod.gafirst.usg.edu/

FPROD Self Service: https://fprod-selfservice.gafirst.usg.edu/

2. Clear browser cache to remove invalid URLs from your history (see detailed instructions below).

### How to Clear Browser Cache

ITS recommends that you complete the following steps for all browsers that you have

installed. Best practice is to clear cache once a week.

- 1) Internet Explorer
  - In Internet Explorer, click on the Tools (gear) icon and select Internet Options.
  - On the General Tab, select the Delete button under the Browsing history section.

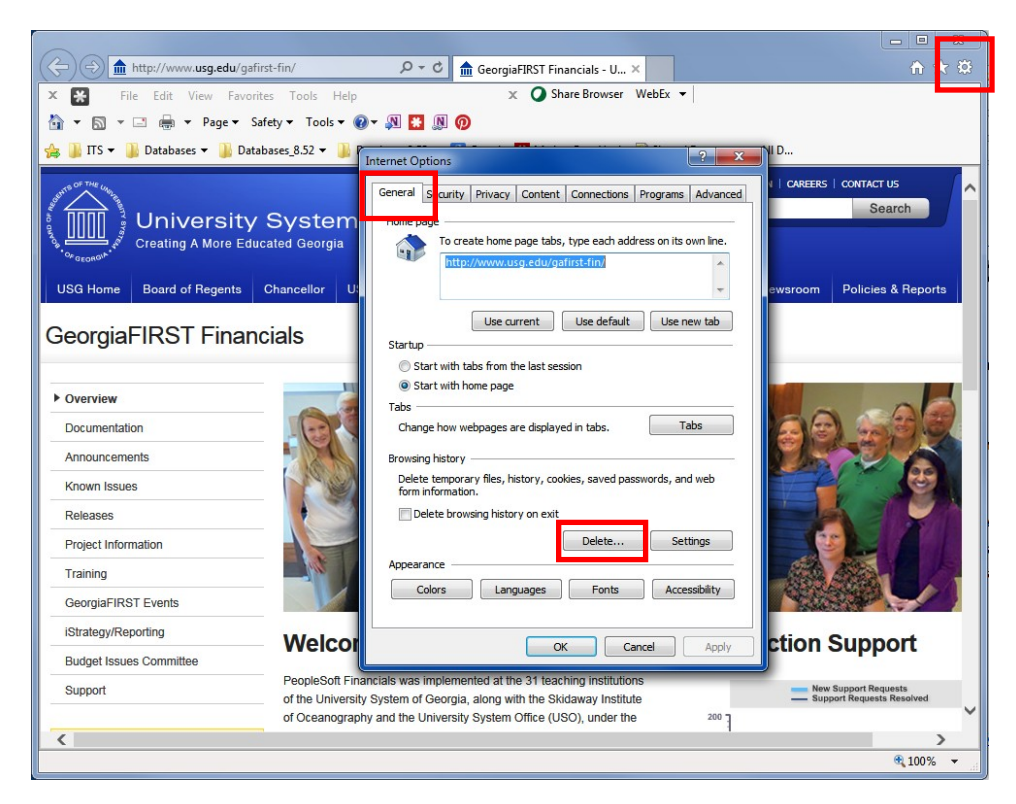

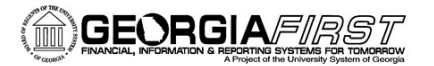

## People 5.2 ft

• Select the following options:

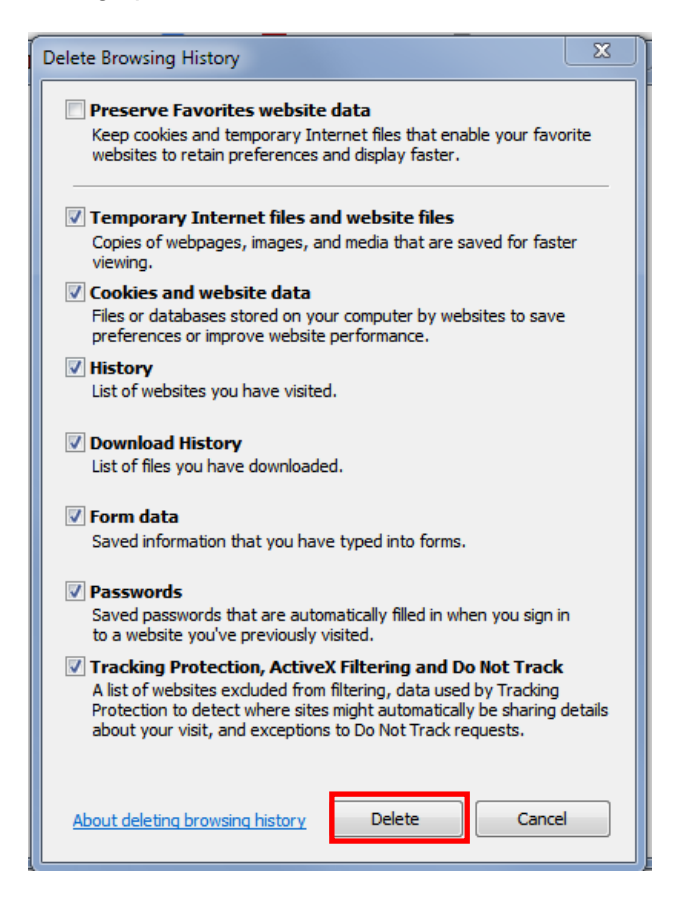

- Then click the **Delete** button.
- Once all Browsing History has been deleted, close all Internet Explorer browser windows.

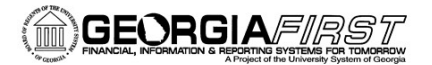

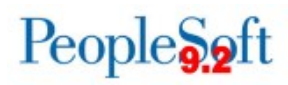

### 2) Microsoft Edge

• In the Microsoft Edge browser, go to the three-dot Setting & More icon > Settings.

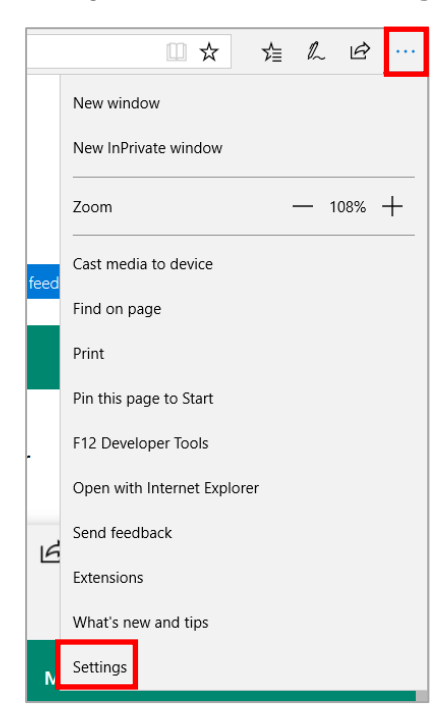

• Under Clear browsing data, select Choose what to clear.

| Settings                                                                    | ᅯ      |
|-----------------------------------------------------------------------------|--------|
| Do more with Microsoft Edge – the fast, new<br>browser built for Windows 10 |        |
| Change my default                                                           |        |
| Choose a theme                                                              |        |
| Light                                                                       | $\sim$ |
| Open Microsoft Edge with                                                    |        |
| Start page                                                                  | $\sim$ |
| Open new tabs with                                                          |        |
| Top sites and suggested content                                             | $\sim$ |
| Import favorites and other info                                             |        |
| Import from another browser                                                 |        |
| Favorites bar                                                               |        |
| Show the favorites bar<br>Off                                               |        |
| Clear browsing data                                                         |        |
| Choose what to clear                                                        |        |

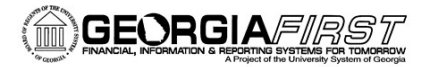

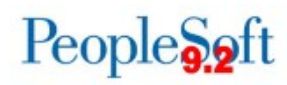

• Select the following options and select Clear.

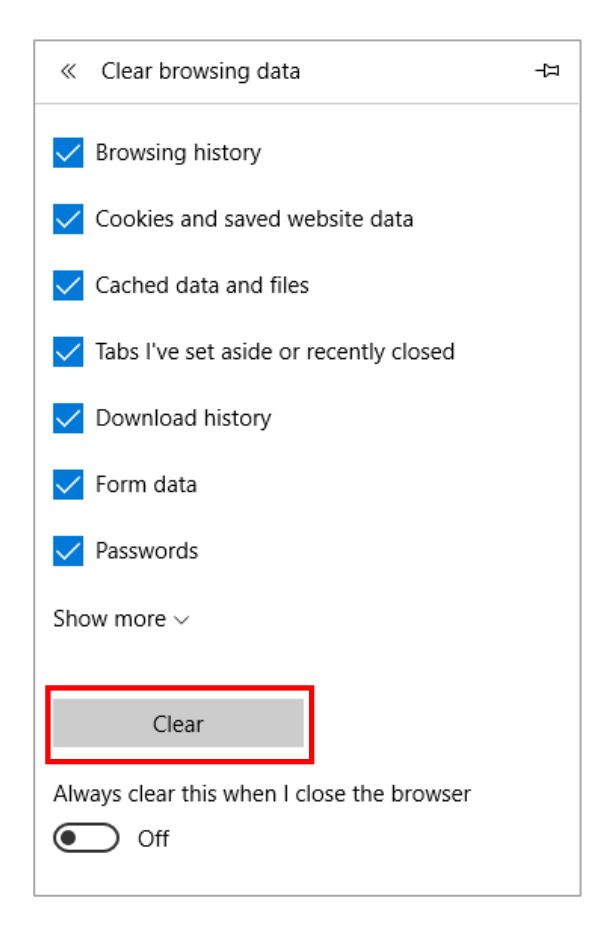

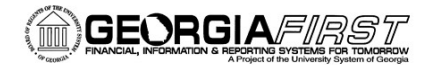

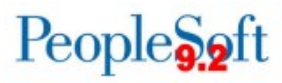

- 3) Firefox
  - Clear Recent History: Ctrl+Shift+Delete
  - Time range to clear: Everything
  - Details: Check all boxes
  - Click on Clear Now

| <u>File Edit View History B</u> ookmarks <u>T</u> ools <u>H</u> elp                                                          |                                                                    |  |  |  |
|----------------------------------------------------------------------------------------------------|--------------------------------------------------------------------|--|--|--|
| GeorgiaFIRST Financials × +                                                                                                  |                                                                    |  |  |  |
| ( ) III ) 🕲   www.usg.edu/gafirst-fin/                                                                                       | E⊐ マ C Q Search ☆                                                  |  |  |  |
| 🙆 Most Visited 🗍 Getting Started 🔊 Latest Headlines 📙 From Internet Explorer 📙 ITS 📙 Database_8.53 🗍 Oracle   PeopleSoft Ent |                                                                    |  |  |  |
| University System of Georgia<br>Creating A More Educated Georgia                                                             |                                                                    |  |  |  |
| USG Home Board of Regents                                                                                                    | Chancellor USG Institutions Academics Administration External Affa |  |  |  |
| GeorgiaFIRST Financials                                                                                                    |                                                                    |  |  |  |
| ► Overview                                                                                                    | Iime range to clear: Everything                                    |  |  |  |
| Documentation                                                                                                    |                                                                    |  |  |  |
| Announcements                                                                                                    | All history will be cleared.                                       |  |  |  |
| Known Issues                                                                                                    | This action cannot be undone.                                      |  |  |  |
| Releases                                                                                                    |                                                                    |  |  |  |
| Project Information                                                                                                    |                                                                    |  |  |  |
| Training                                                                                                    | Browsing & Download History      Form & Search History             |  |  |  |
| GeorgiaFIRST Events                                                                                                    | Cookies                                                            |  |  |  |
| iStrategy/Reporting                                                                                                    | ☑ Cache                                                            |  |  |  |
| Budget Issues Committee                                                                                                    | V Active Logins                                                    |  |  |  |
| Support                                                                                                    | Pet Site Preferences                                               |  |  |  |
|                                                                                                    | Insi Clear Now Cancel                                              |  |  |  |

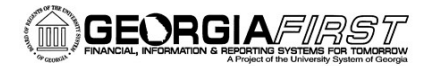

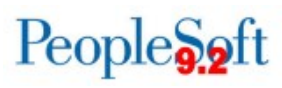

### 4) Chrome

- Clear Browsing Date: Ctrl + H
- Select Clear Browsing Data Button
- Obliterate the following items from: The beginning of time
- Select Clear browsing data button

|                |                                                                                         |                                                                 | Michael - 🗆 🗮 🗙                                              |  |  |
|----------------|-----------------------------------------------------------------------------------------|-----------------------------------------------------------------|--------------------------------------------------------------|--|--|
| G Google       | × 🗴 Settings -                                                                          | Clear browsing ×                                                |                                                              |  |  |
| ← → C fi       | Chrome://settings/                                                                      | clearBrowserData                                                | [1☆ 1월 🛃 🚺 🗷 🗉                                               |  |  |
| 🛄 Apps ★ Bookm | arks 📀 G Google G                                                                       | iGoogle SP Startpage Search En 🔆 December 2013–Jan              | . 🗀 Databases_8.52 🗀 Imported From IE (1) 🔹 🧀 Other bookmark |  |  |
| Chrome         | Settings                                                                                |                                                                 |                                                              |  |  |
| History        | services. Learn mor                                                                     |                                                                 |                                                              |  |  |
| Extensions     | Use a web serv                                                                          | Clear browsing data                                             | ×                                                            |  |  |
| Settings       | Use a predictio<br>search box                                                           | Psst! Incognito mode (Ctrl+Shift+N) may come in handy n         | next time.                                                   |  |  |
| About          | Prefetch resour                                                                         | Obliterate the following items from: the beginning of time      | •                                                            |  |  |
|                | Automatically r                                                                         | Browsing history                                                |                                                              |  |  |
|                | Protect you an                                                                          | Download history                                                |                                                              |  |  |
|                | 🔲 Use a web serv                                                                        | Cookies and other site and plugin data                          |                                                              |  |  |
|                | Automatically r                                                                         | Cached images and files                                         |                                                              |  |  |
|                | Send a "Do No                                                                           | Passwords                                                       |                                                              |  |  |
|                |                                                                                         | Autofill form data                                              |                                                              |  |  |
|                | Passwords and for                                                                       | Hosted app data                                                 |                                                              |  |  |
|                | Enable Autofill                                                                         | <ul> <li>Content licenses</li> </ul>                            |                                                              |  |  |
|                | 🕑 Offer to save y                                                                       |                                                                 |                                                              |  |  |
|                | Web content                                                                             | Learn more Clear brow                                           | wsing data Cancel                                            |  |  |
|                | Font size:                                                                              | Saved content settings and search engines will not be cleared a | and may reflect your                                         |  |  |
|                | Page zoom:                                                                              | browsing habits.                                                |                                                              |  |  |
|                | Network                                                                                 |                                                                 |                                                              |  |  |
|                | Google Chrome is using your computer's system proxy settings to connect to the network. |                                                                 |                                                              |  |  |

### Oracle Certified browser versions

Apple Safari for OS X: Apple Safari for IOS: Google Chrome for Windows: Google Chrome for Android: Microsoft Internet Explorer: Microsoft Edge: Mozilla Firefox: 8.x or later versions
8.0.2 or later versions
58.x or later versions
5.x or later versions
11.x or later versions
25.10586 or later versions
38.x or later versions